# Adobe Photoshop 4.0.1 Tryout

for Microsoft Windows

Welcome to the Adobe Photoshop 4.0.1 Tryout. You can preview Adobe Photoshop 4.0.1 with this tryout version, which includes nearly all of the features found in the retail product, though it does not let you save, print, export, or copy files to other applications. Also included is a small sampling of the 98 effects filters available with Photoshop.

# **System Requirements**

- -- Intel386 processor (Intel486 or greater is recommended)
- Microsoft Windows 3.1 with DOS 5.0 or later, Windows 95, or Windows NT 3.5 or later
- -- 16 MB of RAM (32 MB is recommended)
- -- 30 MB of hard disk space (60 MB is required for the retail product)
- -- 16-bit color display adapter (24-bit color is recommended)
- -- CD-ROM drive (recommended for retail version)

### **Installation Notes**

- 1. Double-click the Setup file in the Disk1 folder.
- 2. Follow the on-screen instructions.

### Additional Notes

When you install Adobe Photoshop 4.0 Tryout in Windows 95 or Windows NT 4.0, some image file formats (e.g., JPEG) are re-associated with Photoshop. Their file icons change to Photoshop icons, and when you double-click them, Photoshop starts instead of the desired application.

If you decide to remove Adobe Photoshop 4.0 Tryout from your computer, it will be necessary to manually re-associate your image file formats (e.g., JPEG) with another application so that they will open when double-clicked on from Windows Explorer.

NOTE: Manually associating an application with a file format does not restore the file icons to match the associated application. To restore file icons, you must reinstall the application you wish to "own" the image file formats.

To manually associate your file formats to another application, do the following:

- 1. Choose Start > Programs > Windows Explorer.
- Select a file whose file format association you want to change. For example, if you want to change the file format association for all JPG files, select a JPG file.
- 3. Press Shift + F10.
- 4. Select Open With from the pop-up menu.
- 5. In the Open With dialog box, select the application you want to associate the file format with. If the application isn't listed, click Other, then locate and select the application you'd like.
- 6. Select the Always Use This Program To Open Files of This Type option.
- 7. Click OK.

8. Repeat steps 1-7 for any other file format associations you want to change.

For more information about Adobe Photoshop, please call Adobe Customer Services at 1-800-492-3623. Outside North America, contact your local Adobe distributor or call 1-206-628-2749.

The Photoshop 4.01 Tryout is for demonstration purpose only and does not include person-to-person technical support. Automated help, however, is available free of charge. In the United States and Canada, FaxYI is a free, fax-on-demand system that will fax you any of over 1400 technical and customer service documents. To reach FaxYI, call 1-206-628-5737 from a push-button phone or fax machine and follow the instructions. In addition, Adobe's searchable database is available on the World Wide Web (http://www.adobe.com/supportservice/custsupport/database.html). These complimentary services are available 24 hours a day, seven days a week.

For free information about Adobe products and services from anywhere in the world, visit Adobe's forums on CompuServe and America Online, or visit the Adobe Web site on the World Wide Web (http://www.adobe.com).

#### Adobe FTP Locations

ftp://ftp.adobe.com/pub/adobe/photoshop/win/4.x/ps4try.exe ftp://ftp-pac.adobe.com/pub/adobe/photoshop/win/4.x/ps4try.exe

09/23/97

Copyright © 1989-1997 Adobe Systems Incorporated. All rights reserved. Adobe and Photoshop are trademarks of Adobe Systems Incorporated and may be registered in certain jurisdictions. Microsoft, MS-DOS, Windows, Windows 95, Windows NT, and/or other Microsoft products referenced herein are either trademarks or registered trademarks of Microsoft. All other brand or product names are trademarks of their respective holders.